Step 1: Click on this page link (https://summerscholars.ea.asu.edu)

**Step 2:** Log in with your ASURITE ID and password (reminder: your ASURITE ID is the credential you use to log in to myASU)

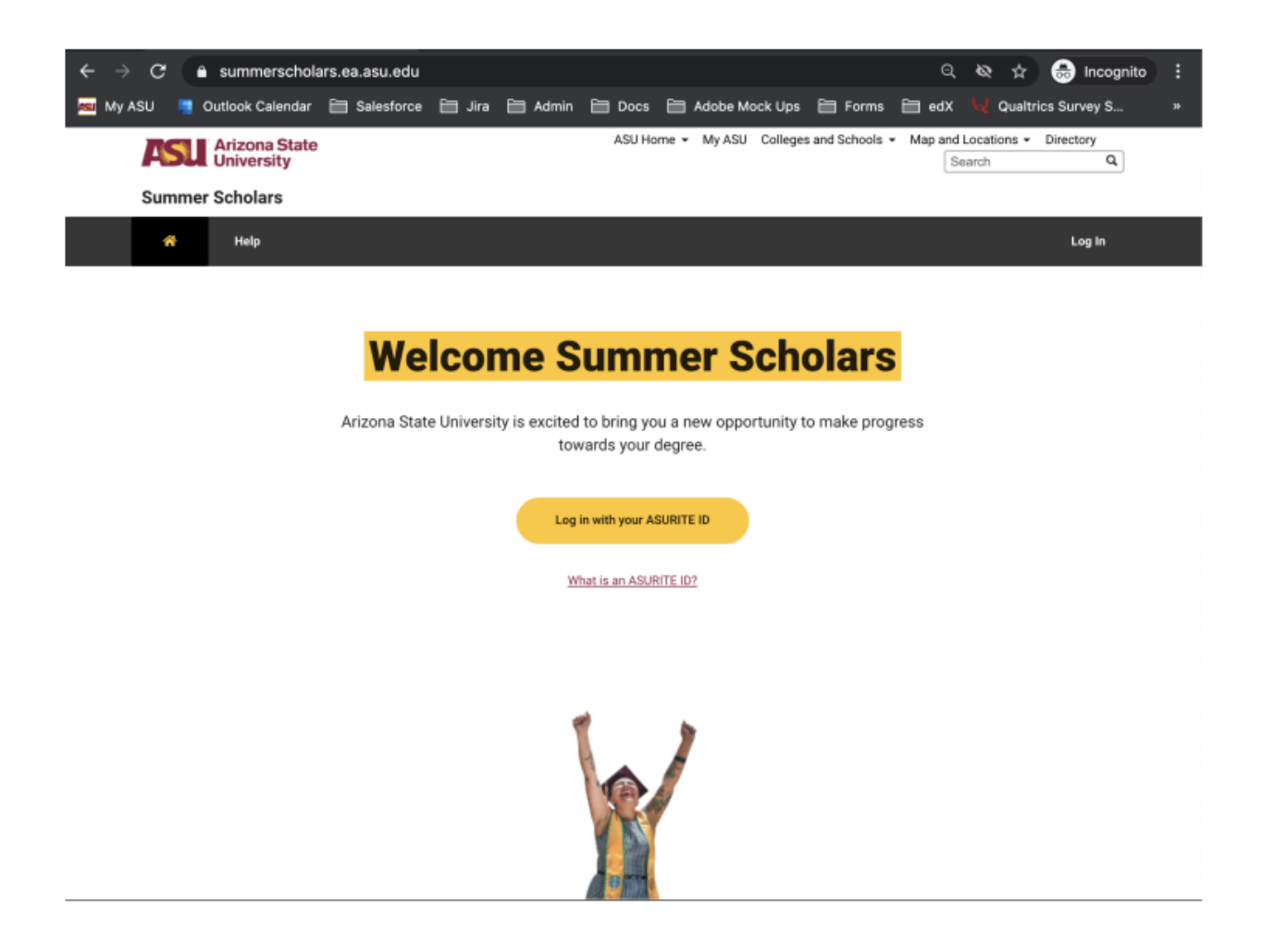

| Arizo<br>Unive | na State<br>rsity | 5              | ASU Home 👻 My ASU 👘 |           |  |
|----------------|-------------------|----------------|---------------------|-----------|--|
| Summer Schol   | ars               |                |                     |           |  |
| Dashboard      | Add Courses       | Course History | Help                | View as   |  |
|                |                   |                |                     |           |  |
|                |                   |                |                     |           |  |
| My Current Co  | urses             |                | Add                 | d Courses |  |
|                |                   |                |                     |           |  |

## Step 3: Once logged in, click on "Add Courses" on top

## Step 4: Add your course (FSE 150)

Click on the "Add course" button next to the course you want to enroll in, then click "Enroll"

|                    | Univers                                                                | aty                                                                                |                                            |                                       |                |                                                                                                    | Search                                                                                                    | ų                                                  |
|--------------------|------------------------------------------------------------------------|------------------------------------------------------------------------------------|--------------------------------------------|---------------------------------------|----------------|----------------------------------------------------------------------------------------------------|----------------------------------------------------------------------------------------------------|----------------------------------------------------|
| Summ               | ner Schola                                                             | rs                                                                                 |                                            |                                       |                |                                                                                                    |                                                                                                    |                                                    |
| Dast               | nboard                                                                 | Add Courses                                                                        | Course History                             | Sarah .<br>Help View                  | Johnson<br>ras |                                                                                                    |                                                                                                    | Log Out 🖨                                          |
|                    |                                                                        |                                                                                    | -                                          |                                       |                | -                                                                                                    |                                                                                                    |                                                    |
|                    |                                                                        |                                                                                    |                                            |                                       |                |                                                                                                    |                                                                                                    |                                                    |
| Cours              | se Search                                                              |                                                                                    |                                            |                                       |                |                                                                                                    |                                                                                                    |                                                    |
| Search o           | our course ca                                                          | talog or view all av                                                               | vailable courses below.                    |                                       |                |                                                                                                    |                                                                                                    |                                                    |
| Kouwor             | d                                                                      | 5                                                                                  |                                            |                                       | Filter Ont     | ions                                                                                                    |                                                                                                    |                                                    |
| Reywol             | u                                                                      |                                                                                    |                                            |                                       | The opt        |                                                                                                    |                                                                                                    |                                                    |
|                    |                                                                        |                                                                                    |                                            |                                       |                |                                                                                                    |                                                                                                    |                                                    |
|                    |                                                                        |                                                                                    |                                            |                                       |                |                                                                                                    |                                                                                                    |                                                    |
|                    |                                                                        |                                                                                    |                                            |                                       |                |                                                                                                    |                                                                                                    |                                                    |
|                    |                                                                        |                                                                                    |                                            |                                       |                |                                                                                                    |                                                                                                    |                                                    |
|                    |                                                                        |                                                                                    |                                            |                                       |                |                                                                                                    | 1                                                                                                    | _                                                  |
| MAT 117            | College A                                                              | Igebra and Prob                                                                    | olem Solving (self                         |                                       |                | E Selec                                                                                                    | ted Courses                                                                                                    |                                                    |
| MAT 117            | College A<br>paced)                                                    | Igebra and Prob                                                                    | lem Solving (self                          | • • • • • • • • • • • • • • • • • • • |                | Selec<br>MAT 117                                                                                                    | ted Courses                                                                                                    |                                                    |
| MAT 117            | College A<br>paced) (<br>START<br>Today                                | Igebra and Prob<br>CREDITS<br>3 Credits                                            | olem Solving (self<br>LENGTH<br>Self Paced | <b></b>                               | _              | Select<br>MAT 117<br>College Algebra a<br>Starts 3/15/2021                                                                      | ted Courses<br>nd Problem Solving<br>3 Credits                                                                        | (self paced)                                       |
| MAT 117<br>MAT 170 | College A<br>paced)<br>START<br>Today<br>Precalcul                     | Igebra and Prob<br>CREDITS<br>3 Credits                                            | olem Solving (self<br>LENGTH<br>Self Paced | 0                                     |                | MAT 117<br>College Algebra a<br>Starts 3/15/2021                                                                                | ted Courses<br>nd Problem Solving<br>3 Credits                                                                        | (self paced)<br>ā                                  |
| MAT 117<br>MAT 170 | College A<br>paced)<br>START<br>Today<br>Precalcul<br>START            | Igebra and Prob<br>CREDITS<br>3 Credits<br>us (self paced)<br>CREDITS              | olem Solving (self<br>LENGTH<br>Self Paced | Add Course                            |                | College Algebra a<br>Starts 3/15/2021                                                                                           | ted Courses<br>nd Problem Solving<br>3 Credits                                                                        | (self paced)<br>चि<br>Enroll →                     |
| MAT 117<br>MAT 170 | College A<br>paced) C<br>START<br>Today<br>Precalcul<br>START<br>Today | Igebra and Prob<br>CREDITS<br>3 Credits<br>us (self paced)<br>CREDITS<br>3 Credits | olem Solving (self<br>LENGTH<br>Self Paced | Course                                |                | MAT 117<br>College Algebra a<br>Starts 3/15/2021<br>ToTAL<br>3 Credits                                                          | ted Courses<br>nd Problem Solving<br>3 Credits                                                                        | (self paced)<br>亩<br>Enroll →                      |
| MAT 117<br>MAT 170 | College A<br>paced)<br>START<br>Today<br>Precalcul<br>START<br>Today   | Igebra and Prob<br>CREDITS<br>3 Credits<br>us (self paced)<br>CREDITS<br>3 Credits | olem Solving (self<br>LENGTH<br>Self Paced | Add Course                            |                | Select<br>MAT 117<br>College Algebra a<br>Starts 3/15/2021<br>ToTAL<br>3 Credits<br>Please note                                 | ted Courses<br>nd Problem Solving<br>3 Credits                                                                        | (self paced)<br>Enroll →<br>a course,              |
| MAT 117<br>MAT 170 | College A<br>paced) (<br>START<br>Today<br>Precalcul<br>START<br>Today | Igebra and Prob<br>CREDITS<br>3 Credits<br>us (self paced)<br>CREDITS<br>3 Credits | olem Solving (self<br>LENGTH<br>Self Paced | Add Course                            |                | Select<br>MAT 117<br>College Algebra a<br>Starts 3/15/2021<br>ToTAL<br>3 Credits<br>A Please note<br>you're autor               | ted Courses<br>nd Problem Solving<br>3 Credits<br>e when you enroll in a<br>matically enrolled in                     | ı (self paced)<br>Enroll →<br>a course,            |
| MAT 117<br>MAT 170 | College A<br>paced) C<br>START<br>Today<br>Precalcul<br>START<br>Today | Igebra and Prob<br>CREDITS<br>3 Credits<br>us (self paced)<br>CREDITS<br>3 Credits | olem Solving (self<br>LENGTH<br>Self Paced | Add Course                            |                | Select<br>MAT 117<br>College Algebra a<br>Starts 3/15/2021<br>ToTAL<br>3 Credits<br>A Please note<br>you're autor<br>preview mo | ted Courses<br>nd Problem Solving<br>3 Credits<br>when you enroll in a<br>matically enrolled in<br>de. You must upgra | (self paced)<br>Enroll →<br>a course,<br>de to the |

**Step 5:** Upgrade the course (REQUIRED for FSE 150)

Once you are back on your dashboard, click the "Access Course" button. This will prompt you to either "Upgrade this course" or "Preview this course." Because you want academic credit for FSE 150, then you will need to upgrade.

There is a \$25 cost to upgrade.

Upgrading a course means you are put onto the credit eligible track and once you pass all course requirements, you can add the course to your transcript.

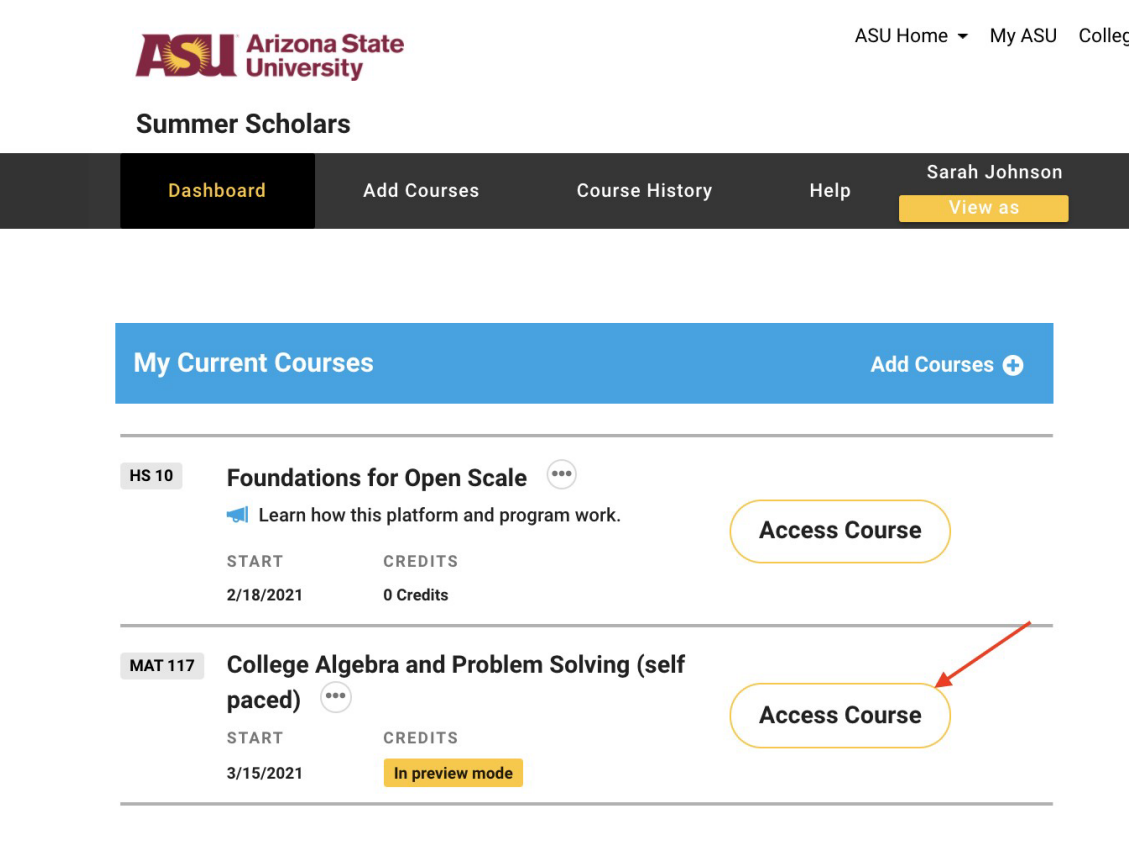

View your past courses

After you click on the Access Course button, you will be asked if you'd like to upgrade the course:

**Step 6:** Because you opted to upgrade the course, you will be prompted through payment screens and PayPal to complete the transaction. The following screenshots show this process.

| T                                       | Brief Calculus: Calculus for Business and<br>Credit Eligible Track                                                                                                    | Economics \$                                                                                                    | 25  |
|-----------------------------------------|----------------------------------------------------------------------------------------------------|----------------------------------------------------------------------------------------------------|-----|
|                                         | About the Credit Eligible Track<br>Before you can earn credit for a course, you must:                                                                                                    |                                                                                                    |     |
|                                         | Verify your identity     Complete exam proctoring     Receive a passing grade in your course(s)                                                                                                    |                                                                                                    |     |
|                                         | Each course on your Credit Eligible Track carries course feo<br>You must verify your identity so we know who you are. Thi<br>official ASU transcript. You will be asked to take a photo of<br>to do this once.                                                                                                    | es such as ID verification and exam proctoring.<br>s lets us ensure the academic credit you earn appears on your<br>'yourself and a valid photo ID using a webcam. You will only nee | ed. |
|                                         |                                                                                                    | Checkout                                                                                                    | E . |
| toona State Univer                      | ally<br>Technical Requirements Careart Us                                                                                                    |                                                                                                    |     |
|                                         |                                                                                                    |                                                                                                    |     |
|                                         |                                                                                                    |                                                                                                    |     |
|                                         | PayPal ₩ \$25.00 USD ~                                                                                                    |                                                                                                    |     |
|                                         | PayPal       ₩ \$25.00 USD ~         You're logged in with One Touch™, buyer. Not you?                                                                                                    |                                                                                                    |     |
| Sh buy                                  | PayPal       ** \$25.00 USD ~         You're logged in with One Touch™, buyer. Not you?         ip to       Change >         er Brrrrr         ain St, San Jose, CA 95131 United States                                                                                                    |                                                                                                    |     |
| Sh<br>buy<br>1 M                        | PayPal       ₩ \$25.00 USD ~         You're logged in with One Touch™, buyer. Not you?         ip to       Change >         ver Brrrrr         ain St, San Jose, CA 95131 United States         vwith       Manage >                                                                                                    | PayPal is the safer, easier way to pay                                                                                                    |     |
| Sh<br>buy<br>1 M<br>Pa                  | You're logged in with One Touch™, buyer. Not you?         You're logged in with One Touch™, buyer. Not you?         ip to       Change >         er Brrrrr         ain St, San Jose, CA 95131 United States         y with       Manage >         CREDIT UNION 1 x-7206         PREFERRED                                                                                                    | PayPal is the safer, easier way to pay         No matter where you shop, we keep your financial information secure.                                                                  |     |
| Sh<br>buy<br>1 M<br>Pa                  | PayPal       ★ \$25.00 USD ~         You're logged in with One Touch™, buyer. Not you?         ip to       Change >         ere Brrrrr         ain St, San Jose, CA 95131 United States         y with       Manage >         CREDIT UNION 1 x-7206         IPREFERRED         Visa x-8425 (backup)         Image Visa x-8425                                                                                                    | PayPal is the safer, easier way to pay         No matter where you shop, we keep your financial information secure.                                                                  |     |
| Sh<br>buy<br>1 M<br>Pa                  | PayPal       ★ \$25.00 USD ~         You're logged in with One Touch™, buyer. Not you?         ip to       Change >         rer Brrrrr         ain St, San Jose, CA 95131 United States         y with       Manage >         CREDIT UNION 1 x-7206         PREFERRED         Visa x-8425 (backup)         Visa x-8425         Add a debit or credit card                                                                                                    | PayPal is the safer, easier way to pay         No matter where you shop, we keep your financial information secure.                                                                  |     |
| Sh<br>buy<br>M<br>Pa                    | PoryPoi       Image: Section USD →         You're logged in with One Touch™, buyer. Not you?         ip to       Change >         rer Brrrrr         ain St, San Jose, CA 95131 United States         y with       Manage >         Image CREDIT UNION 1 x-7206         PREFERRED         Visa x-8425         Add a debit or credit card         Image Apply for PayPal Credit         Pay over time for your purchase of \$25.00         with PayPal Credit.         Subject to credit approval. See terms                                                                                           | PayPal is the safer, easier<br>way to payNo matter where you shop, we keep your<br>inancial information secure.                                                                      |     |
| Sh<br>buy<br>1 M<br>Pat<br>()<br>+<br>+ | PayPal       ★ \$25.00 USD ∨         You're logged in with One Touch™, buyer. Not you?         ip to       Change >         ip to       Change >         ere Brrrr       Change >         ain St, San Jose, CA 95131 United States         y with       Manage >         CREDIT UNION 1 x-7206         PREFERRED         Visa x-8425 (backup)         Add a debit or credit card         Image Apply for PayPal Credit         Pay over time for your purchase of \$25.00 with PayPal Credit.         Subject to oredit approval. See terms         w PayPal Policies and your payment method rights. | PayPal is the safer, easier<br>way to payNo matter where you shop, we keep your<br>inancial information secure.                                                                      |     |

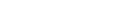

🕷 sfuhs 🛛 -

Arizona State University

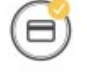

**Thank you!** You have successfully submitted payment for the following course:

Brief Calculus: Calculus for Business and Economics

Please print page for your records; it serves as your receipt. You will also receive an email with the same information.

| Transaction ID                 | Description                                            | Order Date                                                                                                    | Item Price                                                                                                    |                                                                                                    |  |
|--------------------------------|--------------------------------------------------------|----------------------------------------------------------------------------------------------------|----------------------------------------------------------------------------------------------------|----------------------------------------------------------------------------------------------------|--|
| PAYID-LXXLU7A9Y571388Y91013611 | Brief Calculus: Calculus for<br>Business and Economics | December 09, 2019                                                                                                    | \$25.00                                                                                                    |                                                                                                    |  |
|                                |                                                        |                                                                                                    | Total                                                                                                    | \$25.00                                                                                                    |  |
|                                | Go to Dashboard                                        |                                                                                                    |                                                                                                    |                                                                                                    |  |
|                                |                                                        |                                                                                                    |                                                                                                    |                                                                                                    |  |
|                                |                                                        |                                                                                                    |                                                                                                    |                                                                                                    |  |
|                                | Transaction ID PAYID-LXXLU7A9Y571388Y91013611          | Transaction ID     Description       PAYID-LXXLU7A9Y571388Y91013611     Brief Calculus: Calculus for Business and Economics       Go to Dashboard | Transaction ID     Description     Order Date       PAYID-LXXLU7A9Y571388Y91013611     Brief Calculus: Calculus for<br>Business and Economics     December 09, 2019       Go to Dashboard     Go to Dashboard     December 09, 2019 | Transaction ID     Description     Order Date     Item       PAYID-LXXLU7A9Y571388Y91013611     Brief Calculus: Calculus for<br>Business and Economics     December 09, 2019     \$25.0       Total       Go to Dashboard |  |

Step 7: Verify your identity

After payment, you will be prompted to verify your identity. You will need a government or school issued ID for this step. You will submit one photo of your face, and another photo of your ID.

| Arizona S<br>University | tate                                                                                      |                                                                 | ASU Home                                                           | <ul> <li>My ASU</li> </ul>                                         | Colleges and Schools $\bullet$                                                                                 | Map and Locations -           | P Directory |  |
|-------------------------|-------------------------------------------------------------------------------------------|-----------------------------------------------------------------|--------------------------------------------------------------------|--------------------------------------------------------------------|----------------------------------------------------------------------------------------------------|-------------------------------|-------------|--|
| Earned Admission        |                                                                                           |                                                                 |                                                                    |                                                                    |                                                                                                    |                               |             |  |
| Dashboard               | Add Courses Course History                                                                | y Help                                                          | Sar                                                                | ah Johnson<br>/iew as                                              | Ì                                                                                                    |                               | Log Out 🕩   |  |
|                         | 1                                                                                         |                                                                 | 2                                                                  |                                                                    | 3                                                                                                    |                               |             |  |
|                         | Take your photo                                                                           | Take a p                                                        | hoto of yo                                                         | ur ID                                                              | Review and subr                                                                                                | nit                           |             |  |
|                         | R                                                                                         |                                                                 | QI                                                                 |                                                                    |                                                                                                    |                               |             |  |
|                         | Wh                                                                                        | at you ne                                                       | ed for v                                                           | erificatio                                                         | on                                                                                                    |                               |             |  |
|                         | @ Webcam                                                                                  |                                                                 | + Photo identifie                                                  |                                                                    | identification                                                                                                 |                               |             |  |
|                         | You will be prompted to take<br>webcam photo of yourself a<br>an acceptable form of photo | e a<br>s well as<br>o ID.                                       |                                                                    | Acceptable<br>include a c<br>national ID<br>card, or an            | e forms of photo IDs<br>driver's license, passport<br>) card, state or province<br>) official student ID card. | ;<br>ID                       |             |  |
|                         |                                                                                           | Let's b                                                         | oeain 🗸                                                            |                                                                    |                                                                                                    |                               |             |  |
|                         |                                                                                           |                                                                 | - gini                                                             |                                                                    |                                                                                                    |                               |             |  |
|                         | Return to your d                                                                          | We use ti<br>and send<br>informatio<br>verificatio<br>lashboard | he highest le<br>I it to our aut<br>on are not si<br>on process is | evels of secur<br>horization se<br>aved or visibles<br>s complete. | rity available to encrypt yc<br>arvice for review. Your ph<br>le anywhere on ASU afte                          | our photo<br>oto and<br>r the |             |  |
|                         |                                                                                           |                                                                 |                                                                    |                                                                    |                                                                                                    |                               |             |  |

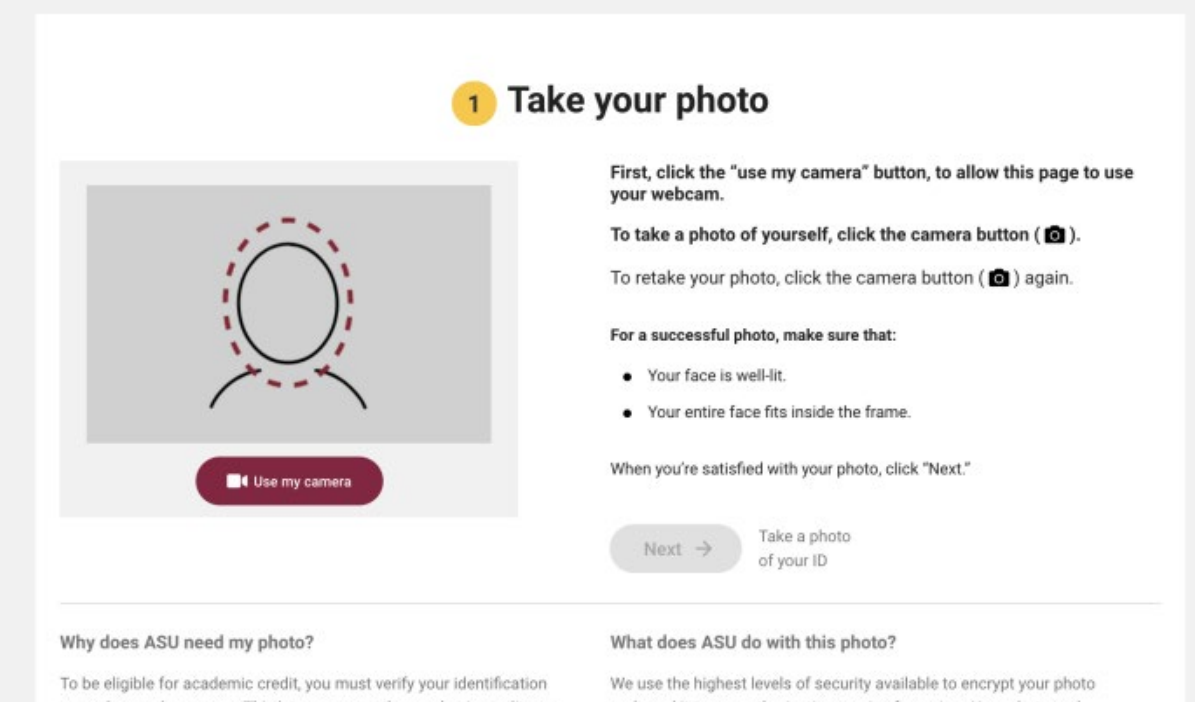

so we know who you are. This lets us ensure the academic credit you earn appears on your official ASU transcript.

and send it to our authorization service for review. Your photo and information are not saved or visible anywhere on ASU after the

verification process is complete.

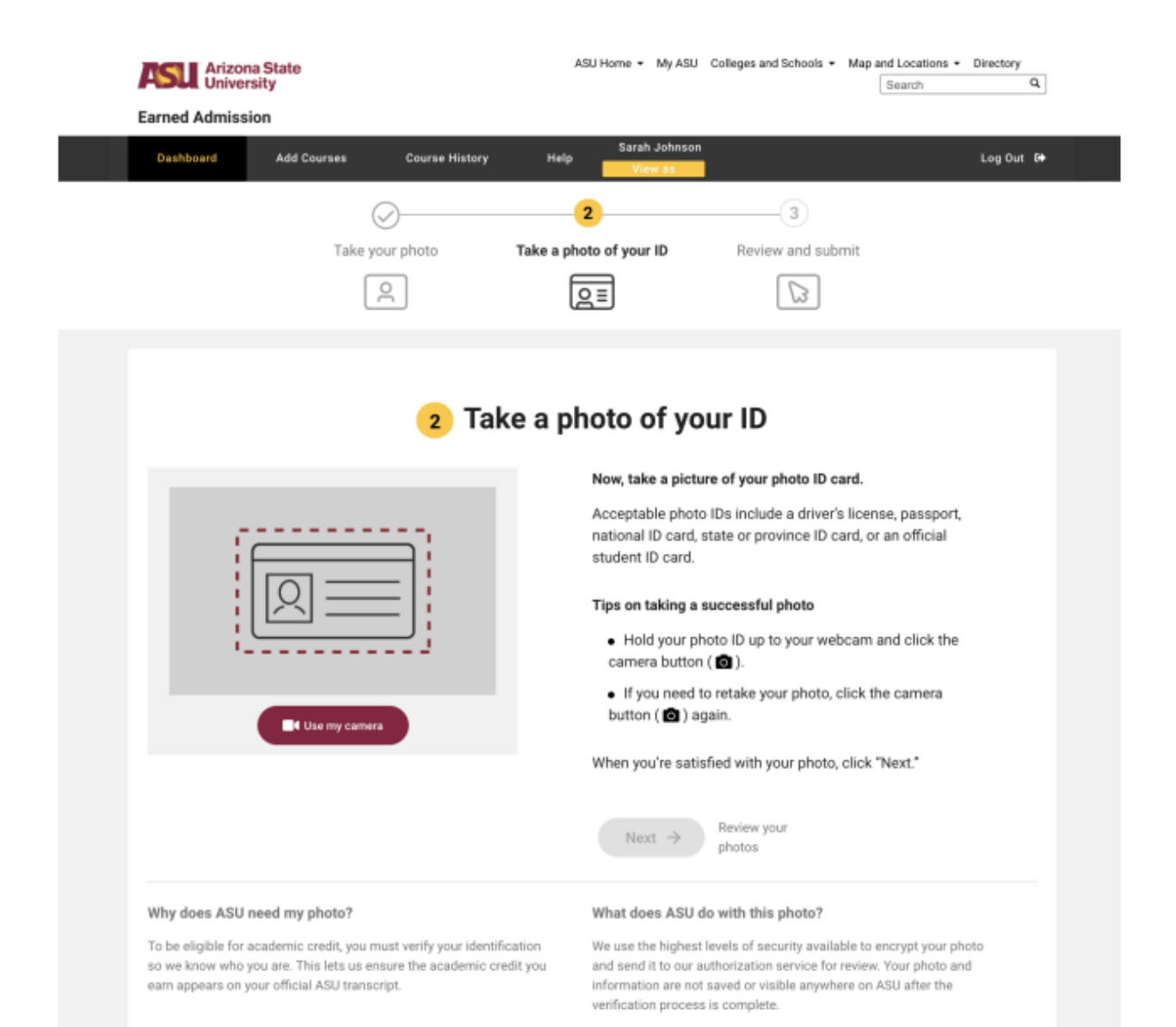

| Take your photo                                                                                                    | Take a photo of your ID               | 3<br>Review and submit                                      |          |
|----------------------------------------------------------------------------------------------------|---------------------------------------|-------------------------------------------------------------|----------|
| 3 R                                                                                                    | eview your ph                         | otos                                                        |          |
| Face photo                                                                                                    |                                       | ID photo                                                    |          |
| <ul> <li>Photo requirements to check</li> <li>Does the photo of you show your entire face?</li> <li>Does the photo of you match your photo ID?</li> <li>Can you easily read the name listed on your photo ID?</li> <li>Does the name on your ID match your account name: Sa</li> <li>Yes, my photos meet the requirements.</li> <li>If not, you can retake your photos.</li> </ul> | arah Johnson? If not, you can req     | uest a name change by <u>contacting our support team</u>    | ŀ        |
| Submit →<br>Questions? Ple                                                                                                    | ase <u>read our FAD</u> to view commo | on questions.                                               |          |
| Arizona State<br>University                                                                                                    | ASU Home 👻 My ASU                     | Colleges and Schools • Map and Locations • Direct<br>Search | ory<br>Q |
| Rashbaard Idd Courses Course History                                                                                                    | Sarah Johnsor                         | 1                                                           | 0        |

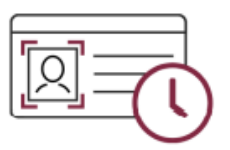

## Thank you.

Your identity verification is in progress.

We have received your information and are verifying your identity. You will see a message on your dashboard when the verification process is complete (usually within 1-2 days). In the meantime, you can still access all available course content.

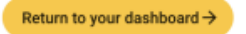

Step 8: Access your course

Once you have upgraded and verified your identity, you can click the Access Course button from your dashboard to enter the course.